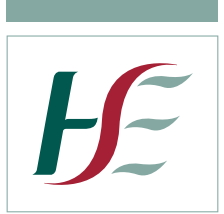

Feidhmeannacht na Seirbhíse Sláinte, Seirbhís Aisíocaíochta Cúraim Phríomhúil Plás J5, Lárionad Gnó na Páirce Thuaidh, Bealach Amach 5, M50 An Bóthar Thuaidh, Fionnghlas, Baile Átha Cliath 11, D11 PXT0 Guthán: (01) 864 7100 Facs: (01) 834 3589

> Health Service Executive, Primary Care Reimbursement Service J5 Plaza, North Park Business Park, Exit 5, M50 North Road, Finglas, Dublin 11, D11 PXT0 Tel: (01) 864 7100 Fax: (01) 834 3589

Circular 030/21

6<sup>th</sup> December 2021

#### Online High Tech Stock Take

#### **Information Pack**

Dear Pharmacist,

The total value of High Tech drugs held in community pharmacies must be included in the HSE Annual Financial Statements. Pharmacists dispensing High Tech drugs as part of the High Tech Arrangement are therefore asked to complete an on-line end-of-year stock take.

The on-line stock take must reflect stock held on **Friday 31**<sup>st</sup> **December 2021**, and your completed stock take report should be submitted online to HSE PCRS on or before Friday 7<sup>th</sup> January 2022.

Instructions on how to complete the on-line stock take process are included in this information pack which contains:

- Frequently Asked Questions
- Stock Take System User Guide

A personalised 'High Tech Stock Take Report' will assist you in completing your stock take. This report is available through your Pharmacy Application Suite and details on how to access and print it are contained in the attached Stock Take System User Guide.

We all have an obligation to ensure that public funds and resources are managed appropriately and are properly accounted for audit purposes. Your co-operation and timely completion of the High Tech Stock Take for 2021 contributes towards this and is appreciated. In the present climate every effort is being made by PCRS to try to reduce the transfer of paper when stock takes are being undertaken. To this end we would ask, as previously, that your make your return electronically as per instructions contained in the User Guide.

Please email <u>PCRS.HiTech@hse.ie</u> if you have any queries.

Yours sincerely,

Shaun Flanagan Assistant National Director, Primary Care Eligibility & Reimbursement Service

Seirbhís SláinteBuilding aNíos FearrBetter Healthá ForbairtService

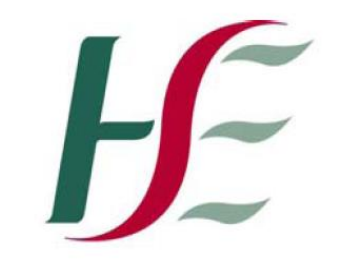

# Feidhmeannacht na Seirbhíse Sláinte Health Service Executive

Primary Care Reimbursement Service – High Tech Arrangement

FAQ Sheet – High Tech Stocktake

## High Tech Stock Take

## **Frequently Asked Questions**

Note: Please check periodically for the most recent version of this document on <u>your Pharmacy Suite</u> under 'High Tech Module' - 'High Tech Stock Take' then the Help Tab.

#### 1. What steps do I have to follow to submit my High Tech Stock Take report?

- Go to the High Tech Stock Take link on your pharmacy suite.
- Print your High Tech Stock Take report in Landscape.
- Complete your High Tech Stock Take report.
- Input / key the Stock Take report in your Pharmacy Suite using the 'Entry' tab on your 'High Tech Stock Take' screen.
- Complete your 'Declaration of Completion' details.

#### 2. When am I requested to undertake the High Tech Stock Take in my pharmacy?

For audit purposes, the total value of the HSE's High Tech drugs held in community pharmacies must be included in the HSE Annual Financial Statements. The HSE, therefore request that you complete your stock take on 31<sup>st</sup> December.

#### 3. What date do I have to submit my High Tech Stock Take report online by?

Your completed stock take report must be submitted online on or before 7th January.

#### 4. How do I print my High Tech Stock Take Report?

- Click on the link on 'Welcome' page of Stock Take module.
- Click '<u>here</u>' to view and print your High Tech Stock Take Report.
- Please select 'Landscape' in your print options.
- Print.

#### 5. What is the basis for the list of drugs on my High Tech Stock Take Report?

This report is based on your Stock Take from your previous year and any drugs ordered under the High Tech Scheme by your pharmacy during the past year.

#### 6. Do I count the number of packs or the number of units e.g. tabs?

Please record the number of units per pack e.g. 1 pack could contain 2 vials – your quantity in this instance would be 2. Likewise, I pack of tablets could contain 28 tablets – your quantity in this instances would be 28.

#### 7. What should I do if I have additional items in stock that are not listed on the report?

There are 5 extra lines at the bottom of the both the Fridge/Non Fridge section of the report for you to record additional items. These additional items should then be entered on-line in the same manner as the other items on your report.

## 8. What should I do if I have zero items of a product that appears on my stock take report? You simply key in a '0' (zero) in the totals field for that product and the rest of the fields on that product line will automatically set to zero.

#### 9. Do I have to submit my full stock take report online at once?

No, you can stop keying in information at any time, once you click on 'Save', which is located at the bottom of the entry screen. This will save what you have already keyed and allow you to enter more data at a later stage.

**10.** I'm in the 'Entry' screen and have entered 10 items but cannot enter anymore – what should I do? Click 'Save' to continue – this will save your current entries and allow you to enter more line items.

#### 11. I clicked 'Save' but there is an error – what do I do?

Scroll up – the item that is causing an error will be highlighted for your attention with the error noted. Please correct and click save again.

#### 12. How do I sign off my stock take report?

When your report is complete, please go to the tab called 'Confirmation of Completion'. Enter your Name, PSI number, tick box to confirm, then click 'submit'.

#### 13. What do I do if I have no High Tech Stock on hand on 31<sup>st</sup> December?

You are required to complete a 'Confirmation of Completion' by going to the relevant screen (see 12 above). However, you should choose the tick box that indicates you have no stock on hand this year.

#### 14. Do I need to post in my High Tech Stock Take report?

No, keep this in your pharmacy for your own records. Your Stock Take must be submitted online.

15. I mistakenly signed off my High Tech Stock Take report before it was fully completed - what should I do?

Please contact the High Tech Co-ordination Unit at pcrs.hitech@hse.ie who will assist you.

16. I realised I made an error on one of my High Tech Stock Take entries but I've signed off by completing the 'Confirmation of Completion' tab. What do I do?

If you note an error on your data after completing your High Tech Stock Take submission, please contact the High Tech Co-ordination Unit at <u>pcrs.hitech@hse.ie</u> for the record(s) to be amended.

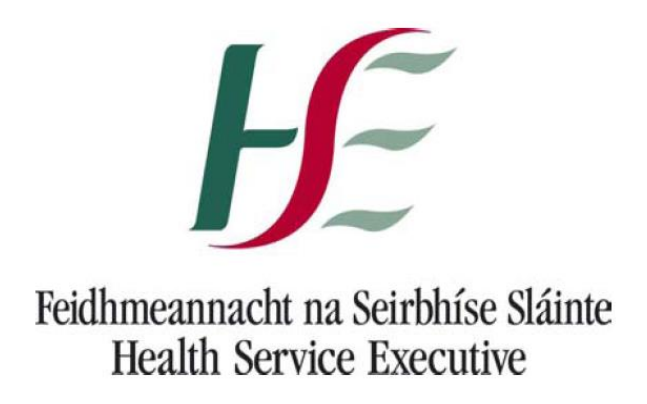

## High Tech Stock Take System

## Pharmacy User Guide

Note: Please check periodically for the most recent version of this document on your Pharmacy Suite under 'High Tech Module' - 'High Tech Stock Take' then the Help Tab.

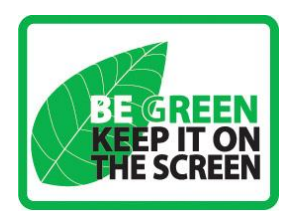

## Introduction

PCRS provide an online facility for Pharmacies to input High Tech stock on hand detail as requested from time to time. This online facility is accessed through the Pharmacy Suite under the option High Tech Stock Management. To navigate around this application you must use Menu options at the top of each screen.

To begin your High Tech Stock Take, log into this application and print your personalised High Tech Stock Take report. This report includes drug codes and product names of stock on hand from your previous High Tech Stock Take and also any additional items you have dispensed under the High Tech Arrangement since. You can use this report to record detail of stock on hand prior to inputting into the stock take input screen.

The drugs and medicines on this report have been grouped by Fridge/Non Fridge items to make it easier to complete. If you have further High Tech products in stock that we have not listed on your report, there are additional lines at the bottom of the report for you to record.

When you have completed the report, log back into the Pharmacy Application Suite and, under the 'Entry' tab, input the details you have recorded on your High Tech Stock Take report. The format of this screen is identical to your High Tech Stock Take report. If you make an incorrect entry, you have the facility to edit/remove this using the 'Maintenance' tab prior to submission. You can key in the full detail at this time and then proceed to the 'Confirmation of Completion' tab or, if you find it more practical, you can enter your High Tech Stock Take details on a sporadic basis. However, you must 'Save' before you exit each session. When you have made your last entry you may then proceed to the 'Confirmation of Completion' tab. If however you do note an error after your final submission, please contact the High Tech Co-ordination Unit at pcrs.hitech@hse.ie for the record(s) to be amended.

This following guide provides details of

- 1. User Access
- 2. PCRS Report of Stock on Hand in your pharmacy
- 3. Entry Screen
- 4. Maintenance Screen
- 5. Confirmation of Completion
- 6. Help

### 1. User Access

You access the Online High Tech Stock Take screen through the Pharmacy Suite. On the Welcome Screen, select the option called 'High Tech Module'.

| ome                      | Meleome                                                                                                    | Hale                           | LUGU |
|--------------------------|----------------------------------------------------------------------------------------------------|--------------------------------|------|
| ome                      | vveicome                                                                                                    | Нер                            |      |
| aiming                   | This Application Suite has been upgraded to accommodate the<br>growing number of online services provided by HSE\PCRS.                                           | Contact Us                     |      |
| igibility<br>onfirmation | Applications have been divided into five categories:<br>Claiming, Supplies, Eligibility Confirmation, Reporting<br>Correspondence and High Tech Stock Management | Useful Links<br><sub>HSE</sub> |      |
| eporting                 | Phased Dispensing (01/05/2017)<br>New Phased Dispensing Claiming Section                                                                                         | <u>IPU</u>                     |      |
| orrespondence            | PCI Reports (01/03/2017)                                                                                                    |                                |      |
| upplies                  | Prescription Charge rate                                                                                                    |                                |      |
| gh Tech Module           |                                                                                                    |                                |      |

On choosing this option, please select 'High Tech Stock Take'

| HE Pharm<br>Username: IE<br>Email address | nacy Suite<br><u>STPHARM4</u><br>on your account is not unique ( <u>Change email</u> ) |            |
|-------------------------------------------|----------------------------------------------------------------------------------------|------------|
| Welcome                                   |                                                                                        | Logout     |
| Home                                      | High Tech Module                                                                       | Help       |
| Claiming                                  | High Tech Stock Return System<br>High Tech Stock Take                                  | Contact Us |
| Eligibility<br>Confirmation               | High Tech Hub                                                                          |            |
| Reporting                                 |                                                                                        | <u></u>    |
| Correspondence                            |                                                                                        |            |
| Supplies                                  |                                                                                        |            |
| High Tech Module                          |                                                                                        |            |

## 2. PCRS Report of Stock on Hand in your Pharmacy.

On choosing the option 'High Tech Stock Take' the following screen will appear.

| Stocktake<br>Username: <u>12345 01</u><br>No email address recorded for your account ( <u>Add email</u> )                                                           | Feidhmeannacht na Seirbhíse Sláinte<br>Health Service Executive |
|----------------------------------------------------------------------------------------------------|-----------------------------------------------------------------|
| Home Entry Maintenance Confirmation of Completion Help                                                                                                    | Logout                                                          |
| Welcome                                                                                                    |                                                                 |
| Our records show that you have not submitted any stock records for the current stock take period<br>Click <u>here</u> to view and print your High Tech Stock Report |                                                                 |

Click <u>here</u> to view and print your High Tech Stock Report. **Please select 'Landscape' in your print options before you print your report.** 

Here is a screen shot of what the report looks like broken down by Fridge and Non-Fridge sections.

| Contracto       | or: Name of pharmac                                      | y:                                        |                                 |                              | Da                            | ate of Stock T       | ake: 31-Dec-                     |
|-----------------|----------------------------------------------------------|-------------------------------------------|---------------------------------|------------------------------|-------------------------------|----------------------|----------------------------------|
| Fridge          | Items                                                    |                                           |                                 |                              |                               |                      |                                  |
|                 |                                                          |                                           |                                 |                              | Stock on hand bro             | oken down by         | :                                |
| Product<br>Code | Product Name, Strength &<br>Form (Pack Size)             | Active Patients -<br>please insert<br>Y/N | Total Qty -<br>Stock on<br>hand | Qty - due to<br>be dispensed | Qty - Available<br>for return | Qty - Out<br>of Date | Qty - Not fit for<br>use/damaged |
| 88777           | Aranesp Soln. For Inj. Ang Pre<br>Filled Syr 100 Mcg (4) |                                           |                                 |                              |                               |                      |                                  |
| 88768           | Aranesp Soln. For Inj. Ang Pre<br>Filled Syr 40 Mcg (4)  |                                           |                                 |                              |                               |                      |                                  |
| 88747           | Aranesp Soln. For Inj.<br>Sureclick Pre Filled Pen 150   |                                           |                                 |                              |                               |                      |                                  |
| 88132           | Cayston Pdr. & Solv. For<br>Nebuliser Soln 75 Mg (84)    |                                           |                                 |                              |                               |                      |                                  |
| 88502           | Cimzia Soln For Inj Pre Filled<br>Svr 200 Mg/MI (1)      |                                           |                                 |                              |                               |                      |                                  |
| 88534           | Eligard Pdr. & Solv. For Soln.<br>For Ini 22.5 Mg (1)    |                                           |                                 |                              |                               |                      |                                  |
| 88099           | Enbrel Soln For Inj Pre-Filled<br>Syringe 50 Mg (4)      |                                           |                                 |                              |                               |                      |                                  |
| 88245           | Enbrel Soln. For Inj. Pre-Filled<br>Pen 50 Mg (4)        |                                           |                                 |                              |                               |                      |                                  |
| 88527           | Genotropin Pre-Filled (Go<br>Quick) Pen 5.3 Mg (1)       |                                           |                                 |                              |                               |                      |                                  |
| 88471           | Gonal F Soln. For Inj. Pre-<br>Filled Pen 900 lu (1)     |                                           |                                 |                              |                               |                      |                                  |
| 88435           | Gonapeptyl Depot Pre-Filled<br>Svringe 3.75 Mg (1)       |                                           |                                 |                              |                               |                      |                                  |
| 88514           | Humira Pre Filled Syr 40                                 |                                           |                                 |                              |                               |                      |                                  |

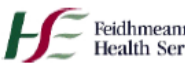

Feidhmeannacht na Seirbhíse Sláinte Health Service Executive

High Tech Medicines Stock Take

| Contracto       | or: Name of pharma                                  | acy:                                      |                                 |                              | Da                            | te of Stock Tak      | e: 31-Dec-                       |
|-----------------|-----------------------------------------------------|-------------------------------------------|---------------------------------|------------------------------|-------------------------------|----------------------|----------------------------------|
| Non Fr          | idge Items                                          |                                           |                                 |                              |                               |                      |                                  |
|                 |                                                     |                                           |                                 |                              | Stock on hand br              | oken down by :       |                                  |
| Product<br>Code | Product Name, Strength &<br>Form (Pack Size)        | Active Patients -<br>please insert<br>Y/N | Total Qty -<br>Stock on<br>hand | Qty - due to<br>be dispensed | Qty - Available<br>for return | Qty - Out of<br>Date | Qty - Not fit for<br>use/damaged |
| 88491           | Tecfidera Gastro-Resistant<br>Hard Caps 240 Mg (56) |                                           |                                 |                              |                               |                      |                                  |
| 88591           | Temozolomide Teva Caps<br>250 Mg (5)                |                                           |                                 |                              |                               |                      |                                  |
| 88213           | Vfend Tabs 200 Mg (28)                              |                                           |                                 |                              |                               |                      |                                  |
| 88559           | Votrient Film Coated Tabs<br>400 Mg (30)            |                                           |                                 |                              |                               |                      |                                  |
| 88375           | Xagrid Caps 0.5 Mg (100)                            |                                           |                                 |                              |                               |                      |                                  |
| 88320           | Xeloda Tabs 150 Mg (60)                             |                                           |                                 |                              |                               |                      |                                  |
| 88321           | Xeloda Tabs 500 Mg (120)                            |                                           |                                 |                              |                               |                      |                                  |
| 88226           | Zemplar Caps 1 Mcg (28)                             |                                           |                                 |                              |                               |                      |                                  |
| 88034           | Zytiga Tabs 250 Mg (120)                            |                                           |                                 |                              |                               |                      |                                  |
| 88361           | Zyvox Tabs 600 Mg (10)                              |                                           |                                 |                              |                               |                      |                                  |
|                 |                                                     |                                           |                                 |                              |                               |                      |                                  |
|                 |                                                     |                                           |                                 |                              |                               |                      |                                  |
|                 |                                                     |                                           |                                 |                              |                               |                      |                                  |
|                 |                                                     |                                           |                                 |                              |                               |                      |                                  |
|                 |                                                     |                                           |                                 |                              |                               |                      |                                  |

Once printed please complete the report with the details of your High Tech stock on hand within your pharmacy.

**PLEASE NOTE:** your 'Total Qty – Stock on hand' is your overall total figure which is broken down under the following headings:

- Qty due to be dispensed,
- Qty available for return,
- Qty out of date,
- Qty not fit for use/damaged.

In the Quantity fields, you must input the <u>number of units</u> per pack (e.g. tablets, capsules, injections, mls or grams).

There are 5 extra lines at the bottom of the both the Fridge/Non Fridge section for you to record additional items that you may have in stock that are not listed on your report.

# You must then input this information via the online High Tech Stock Take link which you can access through the Pharmacy Suite.

## 3. Entry Screen.

For your convenience, this 'Entry Screen' is in the same format as your High Tech Stock Report.

| e Entry Ma      | intenance Confirmation of Completion Help |                                       |                                |                                 |                                  |                         | Log                                 |
|-----------------|-------------------------------------------|---------------------------------------|--------------------------------|---------------------------------|----------------------------------|-------------------------|-------------------------------------|
| У               |                                           |                                       |                                |                                 |                                  |                         |                                     |
|                 | Contractor: Test Pha                      | armacy(12345)                         | Date of Sto                    | ck Take: 31 D                   | ec Stock                         | on Hand brok            | en down by:                         |
| Product<br>Code | Product Name, Strength & Form (Pack Size) | Active<br>Patients<br>(Insert<br>Y/N) | Total Qty-<br>Stock on<br>Hand | Qty -<br>Due to be<br>Dispensed | Qty -<br>Available<br>for return | Qty -<br>Out<br>Of Date | Qty -<br>Not fit for<br>use/damaged |
| 8               |                                           | Y                                     | 0                              | 0                               | 0                                | 0                       | 0                                   |
| 8               |                                           | Y                                     | 0                              | 0                               | 0                                | 0                       | 0                                   |
| 8               |                                           | Y                                     | 0                              | 0                               | 0                                | 0                       | 0                                   |
| 8               |                                           | Y                                     | 0                              | 0                               | 0                                | 0                       | 0                                   |
| 8               |                                           | Y                                     | 0                              | 0                               | 0                                | 0                       | 0                                   |
| 8               |                                           | Y                                     | 0                              | 0                               | 0                                | 0                       | 0                                   |
| 8               |                                           | Y                                     | 0                              | 0                               | 0                                | 0                       | 0                                   |
| 8               |                                           | Y                                     | 0                              | 0                               | 0                                | 0                       | 0                                   |
| 8               |                                           | Y                                     | 0                              | 0                               | 0                                | 0                       | 0                                   |
| 8               |                                           | Y                                     | 0                              | 0                               | 0                                | 0                       | 0                                   |

You must enter the information from your report into the 'Entry Screen'. Please note, the Quantity Stock on Hand figure is an overall total of 'Qty due to be dispensed', 'Qty available for return', 'Qty out of date' and 'Qty not fit for use/damaged'. Therefore the overall 'Total Qty – Stock on Hand' should tally with the total 'Stock on Hand broken down by'.

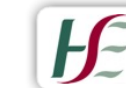

Feidhmeannacht na Seirbhíse Sláinte Health Service Executive

Username: <u>12345 01</u> No email address recorded for your account (<u>Add email</u>)

|                 | Contractor: Test Pha                      | armacy(12345)                         | Date of Sto                    | ck Take: 31 D                   | ec :                             |                         |                                    |
|-----------------|-------------------------------------------|---------------------------------------|--------------------------------|---------------------------------|----------------------------------|-------------------------|------------------------------------|
|                 |                                           |                                       |                                |                                 | Stock                            | on Hand brok            | en down by:                        |
| Product<br>Code | Product Name, Strength & Form (Pack Size) | Active<br>Patients<br>(Insert<br>Y/N) | Total Qty-<br>Stock on<br>Hand | Qty -<br>Due to be<br>Dispensed | Qty -<br>Available<br>for return | Qty -<br>Out<br>Of Date | Qty -<br>Not fit for<br>use/damage |
| 8020            | CASODEX - 50MG - TABS(28)                 | Υ                                     | 15                             | 13                              | 0                                | 1                       | 1                                  |
| В               |                                           | Y                                     | 0                              | 0                               | 0                                | 0                       | 0                                  |
| 8               |                                           | Y                                     | 0                              | 0                               | 0                                | 0                       | 0                                  |
| 3               |                                           | Y                                     | 0                              | 0                               | 0                                | 0                       | 0                                  |
| 3               |                                           | Y                                     | 0                              | 0                               | 0                                | 0                       | 0                                  |
| 3               |                                           | Y                                     | 0                              | 0                               | 0                                | 0                       | 0                                  |
| 3               |                                           | Y                                     | 0                              | 0                               | 0                                | 0                       | 0                                  |
| 3               |                                           | Y                                     | 0                              | 0                               | 0                                | 0                       | 0                                  |
| 3               |                                           | Y                                     | 0                              | 0                               | 0                                | 0                       | 0                                  |
| 3               |                                           | Y                                     | 0                              | 0                               | 0                                | 0                       | 0                                  |

© Copyright HSE, Primary Care Reimbursement Service

You can stop entering at any time, once you click on 'Save' which is located at the bottom of this screen. This will allow you to enter more data at a later stage. If there is an error on any item(s) you have entered, you will not be allowed save until you correct the item. Item(s) causing the error(s) will be highlighted in red. Scroll back up your screen to the item(s) needing attention, please correct and click 'Save' again.

If you choose to input your full High Tech Stock Report in one session, you will notice that after each 10 entries you will click 'Save' to continue. This will save your current entries and allow you to enter more.

If you are unsure of what you entered you can search either by Product Code or Product Name using the search bar; you can also view your last five lines entered which is located under 'Recent Stock' at the bottom on the Stock Take 'Entry' screen.

| 88          |            |                              |                    | Y                      | 0                      | 0                       | 0                 | 0                          |
|-------------|------------|------------------------------|--------------------|------------------------|------------------------|-------------------------|-------------------|----------------------------|
| Recent Stoc | k          |                              |                    |                        |                        |                         | Sav               | e Reset                    |
|             |            |                              |                    |                        |                        |                         | Search:           |                            |
| Ref No 🔻    | Product \$ | Product Name 🗘               | Active<br>Patients | Total Stock<br>on Hand | Due to be<br>Dispensed | Available for<br>Return | Out Of<br>Date \$ | Not fit for<br>use/damaged |
| 432690612   | 88020      | CASODEX - 50MG<br>- TABS(28) | Y                  | 15                     | 13                     | 0                       | 1                 | 1                          |
|             |            | Showing 1 to 1 of 1 entr     | ies                |                        |                        |                         | First Previ       | ous 1 Next Last            |
|             |            |                              | © Copyright        | HSE, Primary Care      | e Reimbursement Se     | rvice                   |                   |                            |

## 4. Maintenance Screen

The Maintenance Screen is in the same format as the 'High Tech Stock Report' and the 'Entry Screen'. You can search for product either by Product Code or Product Name using the search bar.

|            |                            | 31 Dec                                  | of Stock Take:          | cy(12345) <b>Date</b>             | Test Pharma         | Contractor:        |            | e          | intenanc |
|------------|----------------------------|-----------------------------------------|-------------------------|-----------------------------------|---------------------|--------------------|------------|------------|----------|
|            |                            | 31 Dec                                  | of Stock Take:          | cy(12345) Date                    | Test Pharma         | Contractor:        |            | e          | Intenanc |
|            |                            | 31 Dec                                  | of Stock Take:          | cy(12345) Date                    | Test Pharma         | Contractor:        |            |            |          |
|            |                            | 31 Dec                                  | of Stock Take:          | cy(12345) Date                    | Test Pharma         | Contractor:        |            |            |          |
|            |                            |                                         |                         |                                   |                     |                    |            |            |          |
|            |                            |                                         |                         |                                   |                     |                    |            |            |          |
|            | 0.1                        |                                         |                         |                                   |                     |                    |            |            |          |
|            | Search:                    |                                         |                         |                                   |                     |                    |            |            |          |
|            |                            | Out                                     |                         |                                   | Total               |                    |            |            |          |
| Edit Remov | Not fit for                | Of ≎                                    | Available               | Due to be                         | Stock ¢             | Active             | Product    | Product \$ | Ref No 💠 |
| •          | use/damaged                | Date                                    | for Return              | Dispensed                         | Hand                | Patients           | Name       |            |          |
| •          |                            |                                         |                         |                                   |                     |                    | CASODEX 50 |            |          |
| 🤨 🔞        | 1                          | 1                                       | 0                       | 12                                | 45                  | ×                  | MC TARE    | 88020      | 32690612 |
|            |                            | 1 A A A A A A A A A A A A A A A A A A A | 0                       | 15                                | 10                  | 1                  | MG - TABS  | 00020      |          |
| Edit       | Not fit for<br>use/damaged | Of ≎<br>Date                            | Available<br>for Return | Due to be<br>Dispensed $\diamond$ | Stock<br>on<br>Hand | Active<br>Patients | CASODEX 50 | Product ≎  | Ref No ≎ |

In the 'Maintenance Screen', you can edit any previous entry or remove if necessary by clicking on the icon under Edit do r Remove . This will bring you into the following screen then you can make relevant changes and click 'Save'.

| Stockta<br>Username: <u>123</u><br>No email addre | <b>ake</b><br>145 01<br>Iss recorded fo | r your account ( <u>Ad</u>      | <u>d email )</u>   |                              |                        |                         | ĥ                   | Feidhmeannach<br>Health Service | t na Seir<br>Executi | bhíse Sláinte<br>ve |
|---------------------------------------------------|-----------------------------------------|---------------------------------|--------------------|------------------------------|------------------------|-------------------------|---------------------|---------------------------------|----------------------|---------------------|
| ne Entry M                                        | aintenance                              | Confirmation of C               | ompletion He       | lp                           |                        |                         |                     |                                 |                      | Logou               |
| intenanc                                          | e                                       |                                 |                    |                              |                        |                         |                     |                                 |                      |                     |
|                                                   |                                         |                                 | Contractor:        | Test Pharmac                 | y(12345) <b>Date</b>   | of Stock Take: 🤇        | 31 Dec              | Search:                         |                      |                     |
| Ref No ≎                                          | Product \$                              | Product<br>Name                 | Active<br>Patients | Total<br>Stock<br>on<br>Hand | Due to be<br>Dispensed | Available<br>for Return | Out<br>Of ≎<br>Date | Not fit for<br>use/damaged      | Edit                 | Remove              |
| 432690612                                         | 88020                                   | CASODEX 50<br>MG - TABS<br>(28) | Y                  | 15                           | 13                     | 0                       | 1                   | 1                               | 2                    | 8                   |
|                                                   |                                         |                                 |                    |                              |                        |                         |                     |                                 |                      |                     |

## 5. Confirmation of Completion

When you are finished entering all your High Tech Stock Take details, you must then select the tab 'Confirmation of Completion'. This is where you sign off to let PCRS know your High Tech Stock Take is complete. The information you provide is the same information you would have supplied in the past when manually signing off your report. Please note that if you have no High Tech Stock on hand on 31 December you should select the relevant option on the Declaration Screen. Only one option should be selected on this screen.

Please note you can only enter/edit/remove items before you click 'Confirmation of Completion'.

| Stocktake<br>Username: <u>12345 01</u><br>No email address recorded for your account ( <u>Add email</u> ) | Feidhmeannacht na Seirbhíse Sláinte<br>Health Service Executive |
|----------------------------------------------------------------------------------------------------|-----------------------------------------------------------------|
| Home Entry Maintenance Confirmation of Completion Help                                                    | Logout                                                          |
| Declaration of StockTake Completion                                                                       |                                                                 |
| Submit this form to process the StockTake for this year.                                                  |                                                                 |
| Supervising Pharmacist PSI No:                                                                            |                                                                 |
| OR<br>I certify that, as of 31 December, I had no High Tech Stock on Hand                                 |                                                                 |
| Subm                                                                                                    |                                                                 |

If you note an error on your data after completing your High Tech Stock Take submission, please contact the High Tech Co-ordination Unit at <u>pcrs.hitech@hse.ie</u> for the record(s) to be amended.

## 6. Help

When you click on the 'Help' tab, you have two options. The most recent versions of these documents will be available on these links.

- Pharmacy User Guide
- FAQ

| Stocktake<br>Username: <u>12345 01</u><br>No email address recorded for your account ( <u>Add email</u> ) | Feidhmeannacht na Seirbhíse Sláinte<br>Health Service Executive |
|----------------------------------------------------------------------------------------------------|-----------------------------------------------------------------|
| Home Maintenance Confirmation of Completion Help                                                          | Logout                                                          |
| Help Page                                                                                                 |                                                                 |
| Pharmacy User Guide<br>FAQ                                                                                |                                                                 |